## Pamācība, kā reģistrēties SIA "Naujenes pakalpojumu serviss" mājas lapā.

1. Saņemot pirmo rēķinu, Jūs saņemsiet visus, reģistrācijai nepieciešamus datus. Получив первый счет, Вы получаете все необходимые для регистрации данные

No rēķina mums nepieciešami — **"Personas rēķina nr."** un **"Kopā apmaksai"** Из счета нам нужны графы — "Personas rēķina nr." и "Kopā apmaksai"

| Jānis Liepa<br>Maļinova, Medupes iela dz.<br>Rēķins par 2020.gada aprīli |      | Rēķina nr.: 647-2004                                                     |                 |                                                                                                   | Izrakstits: 30.04.2020 |              |               |           |         |                       |               |         |
|--------------------------------------------------------------------------|------|--------------------------------------------------------------------------|-----------------|---------------------------------------------------------------------------------------------------|------------------------|--------------|---------------|-----------|---------|-----------------------|---------------|---------|
|                                                                          |      | Personas rēķina nr. 647                                                  |                 |                                                                                                   |                        |              |               |           |         |                       |               |         |
|                                                                          |      | Saņāmēja<br>JurkLadrese<br>PVN reģ.nr.:<br>Arš Swedbank<br>Arš SKB banka |                 | SIA "Naujenes pakalpo                                                                             |                        | umu servisa' |               |           |         |                       |               |         |
|                                                                          |      |                                                                          |                 | Daugavas 29a Misuja Naujames pag Daugavpis nov<br>LV41503008685<br>HABALV22 LV34HABA0551005625599 |                        |              |               |           |         |                       |               |         |
|                                                                          |      |                                                                          |                 |                                                                                                   |                        |              |               | LINLAL V2 | X LV56U | LV56UNLA0005000508101 |               |         |
|                                                                          |      |                                                                          |                 |                                                                                                   |                        |              |               |           |         | A/S Citad             | ele barika    | PARXLV2 |
|                                                                          |      |                                                                          |                 |                                                                                                   |                        | Kases d      | arba laiks    | P.O.C.    | 06.0    | 0 - 12:00             | 12:45 - 17:00 |         |
|                                                                          |      | Write esta                                                               |                 | Tr.                                                                                               | 10.0                   | 0 - 12:00    | 12:45 - 19:00 |           |         |                       |               |         |
|                                                                          |      |                                                                          |                 | Pk.                                                                                               | 08:0                   | 0 - 12:00    | 12:45 - 15:00 |           |         |                       |               |         |
| Maksājums                                                                | Cena | Koef,                                                                    | Daudz           | sums Mērv.                                                                                        | Rēkināts               | Pärrékins    | Kopā          |           |         |                       |               |         |
| Aukstais üdens                                                           | 1.3  | 8; 1.000                                                                 | 0               | 1 m3                                                                                              | 1.38                   |              | 1.38          |           |         |                       |               |         |
| Aukstil-Odenis starpilba                                                 | 1.3  | 8                                                                        | 1               | 0.5 m3                                                                                            | 0.69                   |              | 0.69          |           |         |                       |               |         |
| Kanalizācija                                                             | 1,2  | 2 1.000                                                                  | 0               | 1 m3                                                                                              | 1.22                   |              | 1.22          |           |         |                       |               |         |
| Kanalizācijas starpība                                                   | 1.2  | 2                                                                        |                 | 0.5 m3                                                                                            | 0.61                   |              | 0.61          |           |         |                       |               |         |
| Ar PVN 21% apliekamie:                                                   |      |                                                                          |                 |                                                                                                   | 3.90                   | 0.00         | 3.90          |           |         |                       |               |         |
| PVN 21%                                                                  | 2    | 8                                                                        | 10000           | 3.9                                                                                               | 0.82                   |              | 0.82          |           |         |                       |               |         |
|                                                                          |      | 2*4, 4 < 3 31 4, 1                                                       | C124 31 41 41 4 | 0.000                                                                                             | 0.82                   | 0.00         | 0.82          |           |         |                       |               |         |
| Rēķins jāapmaksā līdz: 31.05.2020                                        |      |                                                                          | Aprēķi          | ins kopā:                                                                                         | 4.72                   | 0.00         | 4.72          |           |         |                       |               |         |
| Rēķins sagatavots elektroniski un ir derīgs bez paraksta.                |      |                                                                          |                 |                                                                                                   |                        |              |               |           |         |                       |               |         |
| Mäjas aukstä üdens skallitäja paterinti: 14m3                            |      |                                                                          |                 |                                                                                                   |                        |              |               |           |         |                       |               |         |
|                                                                          |      |                                                                          | Konā ar         | makeni                                                                                            |                        |              | A 77 EUD      |           |         |                       |               |         |

2. Ienākot "Naujenes pakalpojumu serviss" mājas lapā <u>www.sia-nps.lv</u> uzspiežam uz pogu **"Autorizēties".** Зайдя на домашнюю страницу <u>www.sia-nps.lv</u> жмем на кнопку **"Autorizēties".** 

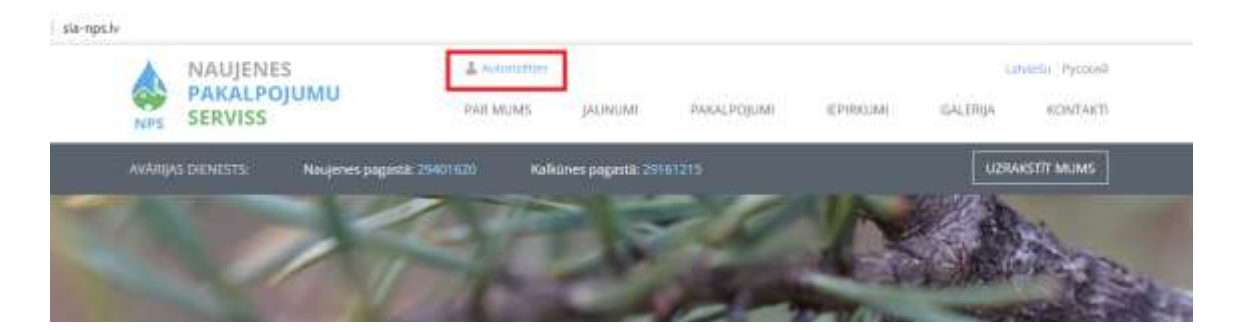

 Pēc tam spiežam uz pogu "Reģistrēties" Далее жмем "Reģistrēties"

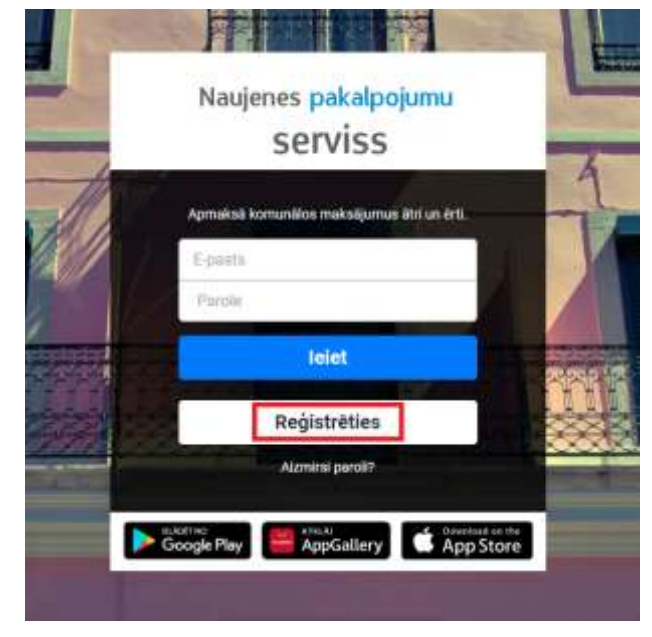

4. Tālāk ievadām savu **e-pasta adresi, divreiz vēlamo paroli, Personas rēķina numuru** un **Kopā apmaksai** <u>no saņemtā rēķina</u> un spiežam **Reģistrēties**.

Далее вводим свой адрес электронной почты, желаемый пароль дважды, Номер персонального счета и общую сумму оплаты и жмем Регистрироваться.

|         | Klientu portāls                  |       |
|---------|----------------------------------|-------|
| E-past  | 5                                |       |
| Parole  |                                  |       |
| Parole  | atkārtoti                        |       |
| Klienta | a Nir, vai rēķina Nir,           |       |
| Réjoina | i summa Kopā apmaksai            |       |
| Vélos s | aņemt rēķinus uz norādīto e past | wrse: |
|         | Reģistrēties                     |       |
|         | Atpakaj                          |       |
|         | Deliteriter                      |       |

5. Noradītajā e-pasta kastē saņemam aktivacijas vēstuli un spiežam uz saiti. Jūsu pārlūkprogramma pāradresēs Jūs uz mūsu mājas lapu un Jūs redzēsiet paziņojumu par veiksmīgu reģistrāciju. Ievadot Jūsu e-pasta adresi un paroli, Jūs ienāksiet Jūsu kabinetā mūsu mājas lapā.

На указанную почту вы получите письмо активации. Для завершения регистрации необходимо нажать на ссылку в письме. Ваш браузер переадресует Вас на нашу домашнюю страницу и Вы увидите сообщение об удачной регистрации. Введя Ваш адрес электронной почты и пароль, Вы попадете в свой личный кабинет.

|                                                                                                    | WEBNAMS                  |
|----------------------------------------------------------------------------------------------------|--------------------------|
| Naujenes pakalpojumu                                                                                                    | Station 20               |
| serviss                                                                                                    | Labdien, J<br>iauns kont |
| 5011155                                                                                                    | lapă saistil             |
| Contraction and the second                                                                                                    | apstiprinät              |
| geologianascilo i estatovanjolo:                                                                                                    | uz sis saite             |
| Apmaksa komunalos maksajumus atri un erti.                                                                                                    | https://radi             |
|                                                                                                    | 6FE&code                 |
| E-pasts                                                                                                    | Ja Jūs nee               |
| Parole                                                                                                    |                          |
|                                                                                                    |                          |
| leier and a second second seco |                          |
| Reģistrēties                                                                                                    |                          |
| Aizmirsi paroli?                                                                                                    |                          |
| Google Play                                                                                                    |                          |
|                                                                                                    |                          |

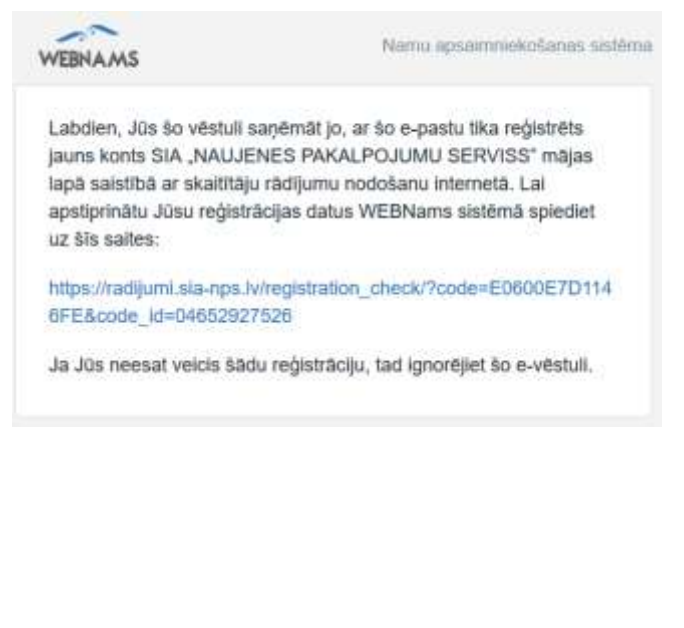